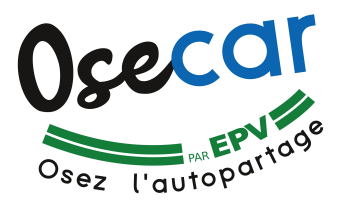

# COMMENT ACTIVER LE PRÉPAIEMENT OU L'ABONNEMENT

## Préalables (dans l'ordre) :

- a Etre inscrit à Osecar <u>www.osecar.fr</u> / osecar@enr-citoyennes.fr
- b Avoir activé son compte sur « https://carsharing.themobilityfactory.coop ».
- c Posséder une carte bancaire.

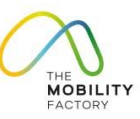

### 1 - Se connecter à l'application

- Se connecter à l'appli TMF.
- Choisir le profil (si vous en avez plusieurs).

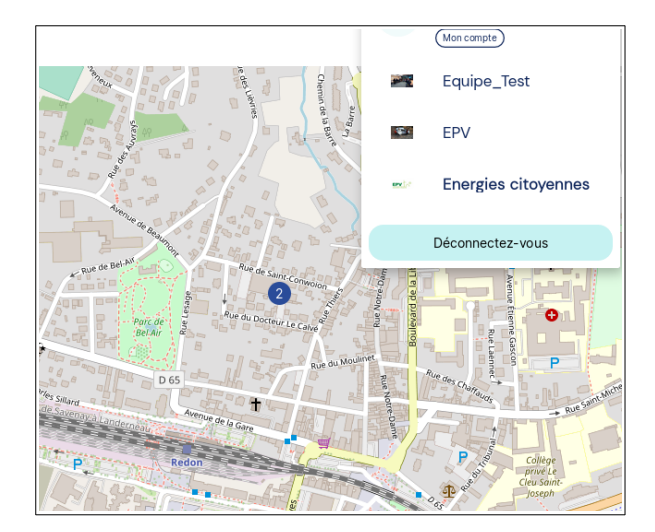

## 2 - Accéder au menu « Budget »

- $\rightarrow$  Dérouler le menu.
- $\rightarrow\,$  Sélectionner « Mes Budgets ».

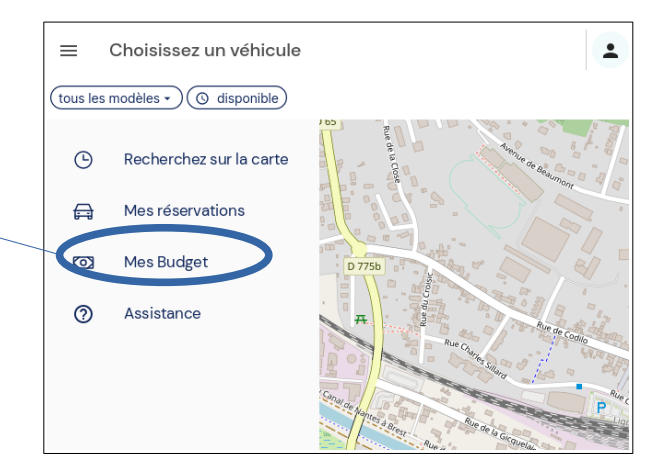

→ Puis sélectionner « Achetez Budget ».

Remarque : tant que vous n'avez pas activé les modalités de paiement (abonnement ou prépaiement pour les non abonnés), vous ne pouvez pas réserver.

| = | Mes Budget                                  |                                                                              | ±              |
|---|---------------------------------------------|------------------------------------------------------------------------------|----------------|
| © | Recherchez sur la carte<br>Mes réservations | Budget disponible                                                            | € <b>0</b> ,00 |
| 0 | Mes Budget                                  | ې Achetez Bu                                                                 | Idget          |
|   |                                             | Opérations précédentes<br>Clio-EPV<br>O1 déc. 22 16:16<br>Nicolas Desruelles | €0,00          |

- → Vous avez alors accès au menu suivant :
- $\rightarrow$  Sélectionner le bon tarif en fonction de votre profil :
  - particulier ou entreprise/collectivité
  - abonné ou non-abonné

 $\rightarrow$  Vous allez être redirigé sur une plateforme de paiement en ligne sécurisée « Mollie.fr ».

Laissez-vous guider par les instructions.

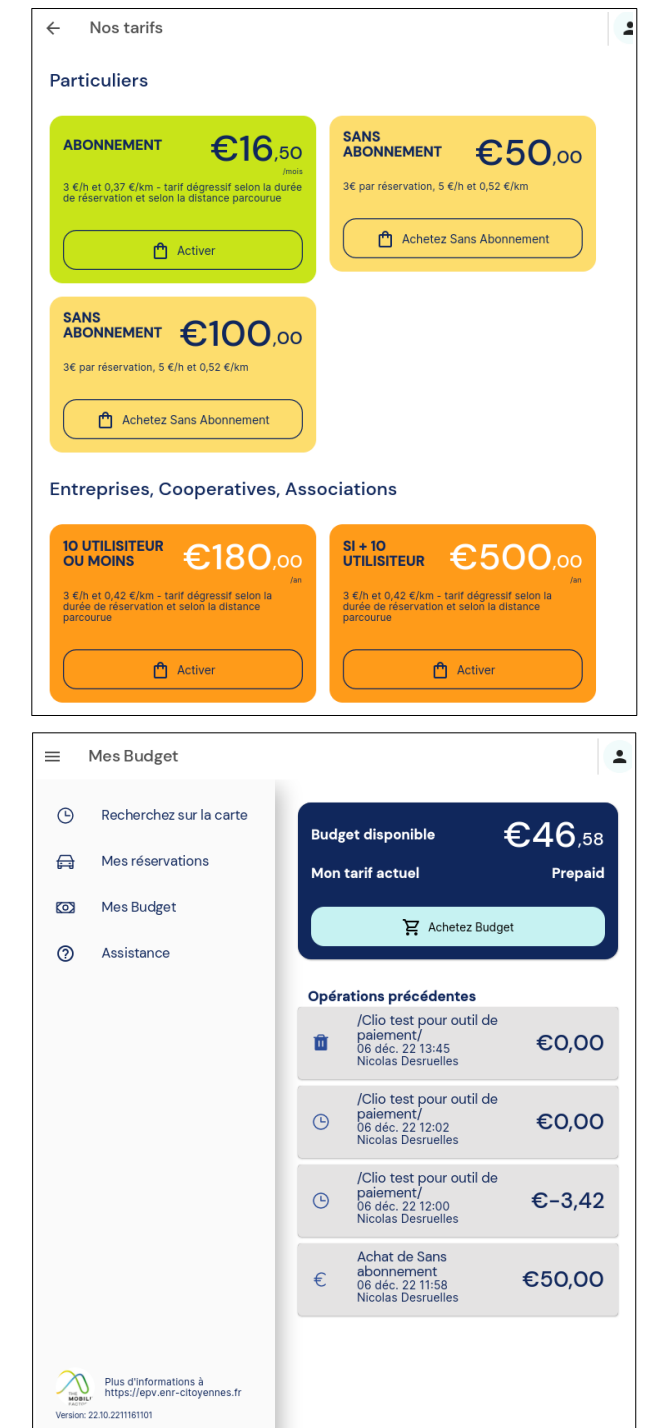

#### **3 - Facturation**

→ Le paiement en ligne ne produit pas de facture automatiquement. Vous pouvez vérifier le paiement sur votre compte bancaire, il apparaît dans l'intitulé « ...Mollie-Osecar... ».

 $\rightarrow$  Vous pouvez consulter l'historique de vos paiements et le reste de crédit (pour les non abonnés) en retournant dans le menu « Budget ».

 $\rightarrow$  Pour les abonnés particuliers :

Décompte/débit de la première mensualité, puis chaque mois (à la date anniversaire de l'activation), décompte de la mensualité suivante et de votre consommation.

→ Pour les entreprises et collectivités :

\* Le paiement est activé par la personne référente de la structure. Ses utilisateurs n'ont pas d'action à faire pour le paiement.

\* Chaque utilisateur a accès à l'historique de ses trajets.

\* La personne référente a accès à l'historique de toutes les utilisations.

\* EPV envoie par mail une facturation des utilisations de tous les utilisateurs à la personne référente.

En cas de besoin (du lundi au vendredi, de 8h30 à 17h30) : **07 87 89 66 72** / 02 99 72 39 49

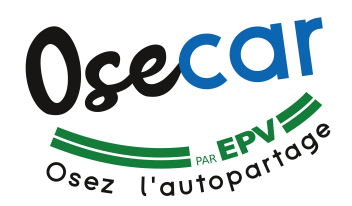